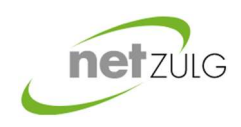

Benutzerhandbuch Übergabestation

# Übergabestation

## Betriebsanleitung

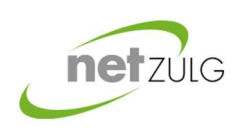

Benutzerhandbuch Übergabestation

| I | Inh   | Inhaltsverzeichnis                  |    |  |
|---|-------|-------------------------------------|----|--|
| 2 | Grui  | ndlegende Informationen             | 3  |  |
|   | 2.1   | Topologie / Aufbau                  | 3  |  |
|   | 2.2   | Sicherheitsinformationen            | 3  |  |
|   | 2.3   | Kontaktinformationen                | 4  |  |
| 3 | Bedi  | lienung allgemein                   | 5  |  |
|   | 3.1   | Geräteansicht                       | 5  |  |
|   | 3.2   | Bedienpanel                         | 6  |  |
|   | 3.3   | Anlageeinstellung                   | 7  |  |
|   | 3.4   | Login: Berechtigung                 | 7  |  |
| 4 | Bedi  | lienung                             | 8  |  |
|   | 4.1   | Grundeinstellung Wärmebedarf        | 8  |  |
|   | 4.2   | Erweiterte Einstellungen Heizkreise | 9  |  |
|   | 4.2.2 | 1 Betriebswahl                      | 9  |  |
|   | 4.2.2 | 2 Schaltuhr                         | 10 |  |
|   | 4.2.3 | 3 Temperaturen Sollwerte            | 12 |  |
|   | 4.3   | Betrieb Heizkreis bei Boiler (BWW)  | 13 |  |
| 5 | Stör  | rungen                              | 15 |  |
|   | 5.1   | Alarme                              | 15 |  |
|   | 5.2   | Diagnose                            | 19 |  |
| 6 | Supp  | port / Unterstützung                | 19 |  |
|   | 6.1   | Download link                       | 19 |  |

Copyright by *feb* Automation GmbH Weiheracher 12 3253 Schnottwil <u>www.feb.ch</u>

Version: September 2019

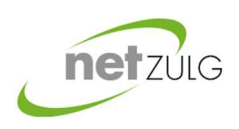

Benutzerhandbuch Übergabestation

### 2 Grundlegende Informationen

### 2.1 Topologie / Aufbau

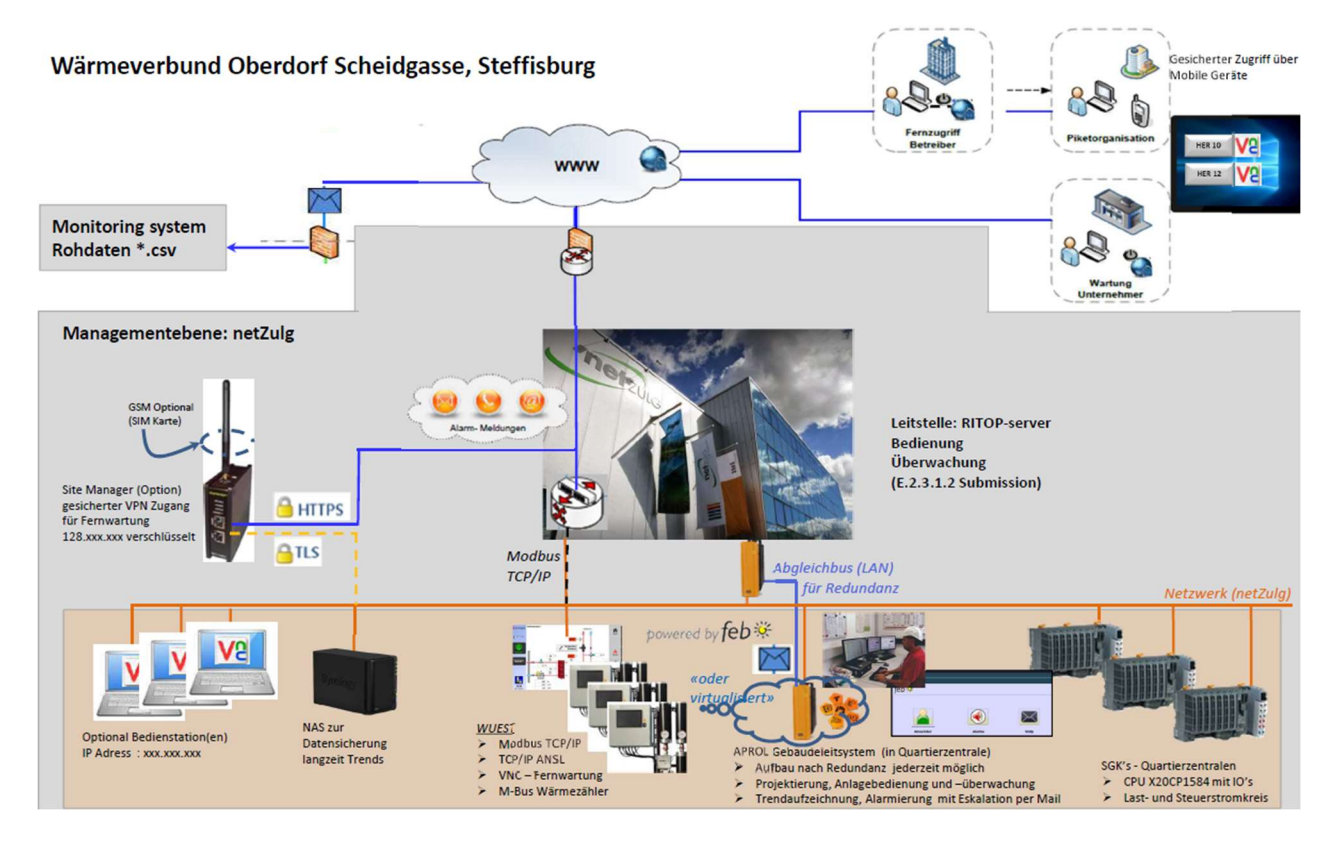

### 2.2 Sicherheitsinformationen

Netzspannung 230VAC

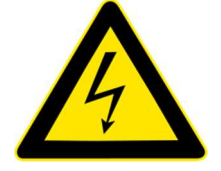

Arbeiten an der elektrischen Anlage dürfen nur im spannungsfreien Zustand durchgeführt werden. Nur qualifiziertes Fachpersonal darf Arbeiten an Installationen und installierten Komponenten vornehmen. Die örtlichen Vorschriften sind einzuhalten.

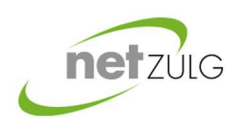

## Wärmeverbund

### Steffisburg

Benutzerhandbuch Übergabestation

### 2.3 Kontaktinformationen

| Ergänzend         |                                                                                                    |
|-------------------|----------------------------------------------------------------------------------------------------|
| zum Notfallzettel | Wärmeverbund Rapperswil.                                                                                                |
|                   | Wir sind für sie da, sie erreichen uns während den <u>Normalarbeitszeiten</u> .                                         |
|                   | Technische Belange und Betrieb der Heizungsanlage:                                                                      |
|                   | • Telefon: 033 437 32 42 (24h Pikettdienst)                                                                             |
|                   | Heizungsinstallateur und Heizungssteuerung:                                                                             |
|                   | <ul> <li>Auf ihrer Übergabestation befindet sich ein Kleber mit den<br/>Kontaktinformationen</li> </ul>                 |
|                   | Elektroinstallationen:                                                                                                  |
|                   | <ul> <li>Auf ihrem Sicherungskasten (Elektroverteilung) sind die<br/>Kontaktinformationen.</li> </ul>                   |
|                   | <u>Standorte:</u>                                                                                                    |
|                   | Aktuelle Informationen erhalten Sie auf unserer Internetseite unter<br>der Rubrik <i>Produkte/Wärme/Fernwärme</i>       |
|                   | Adminstratives:                                                                                                    |
|                   | <ul> <li>NetZulg AG Bernstrasse 138, 3613 Seffisburg, <u>info@netzulg.ch</u></li> <li>Telefon: 033 439 42 42</li> </ul> |
|                   |                                                                                                    |
|                   |                                                                                                    |
|                   |                                                                                                    |

Als Eigentümer sind Sie für den Betrieb und Wartung ihrer Heizungsanlage zuständig!

• Die Einrichtungen der Glasfaserkommunikation und Energiemessung "Wärmezähler" sind Eigentum der NezZulg AG.

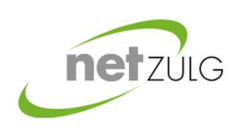

Benutzerhandbuch Übergabestation

- 3 Bedienung allgemein
- 3.1 Geräteansicht

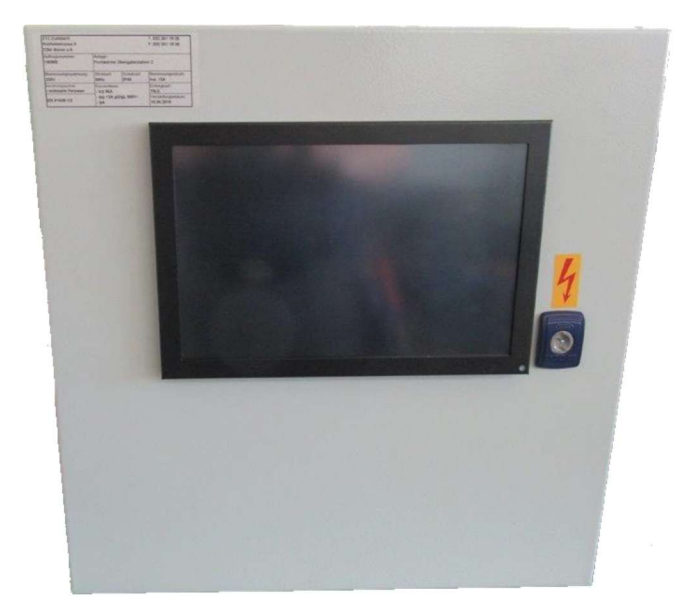

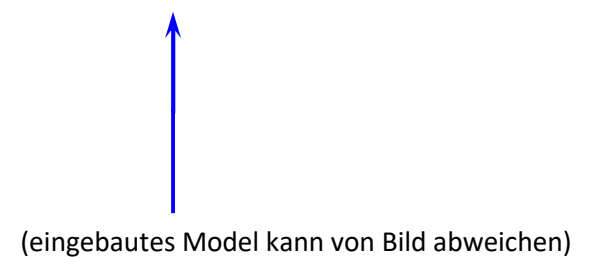

Wichtig! Reinigen sie die Oberfläche nie mit aggressiven Reinigern.

**Tipp:** Sanftes, Reinigungstuch in Mischung von 1 Teil "lauwarmes Wasser" und 1 Teil Weichspüler anfeuchten. Gleichmässig ohne Kraftwirkung Bildschirm abwischen und die Verunreinigung ist weg. Bildschirmreiniger funktioniert auch.

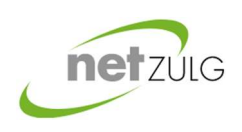

Benutzerhandbuch Übergabestation

### 3.2 Bedienpanel

Die Bildschirmanzeige wird durch Antippen des Bildschirmes gestartet

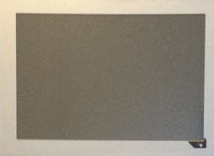

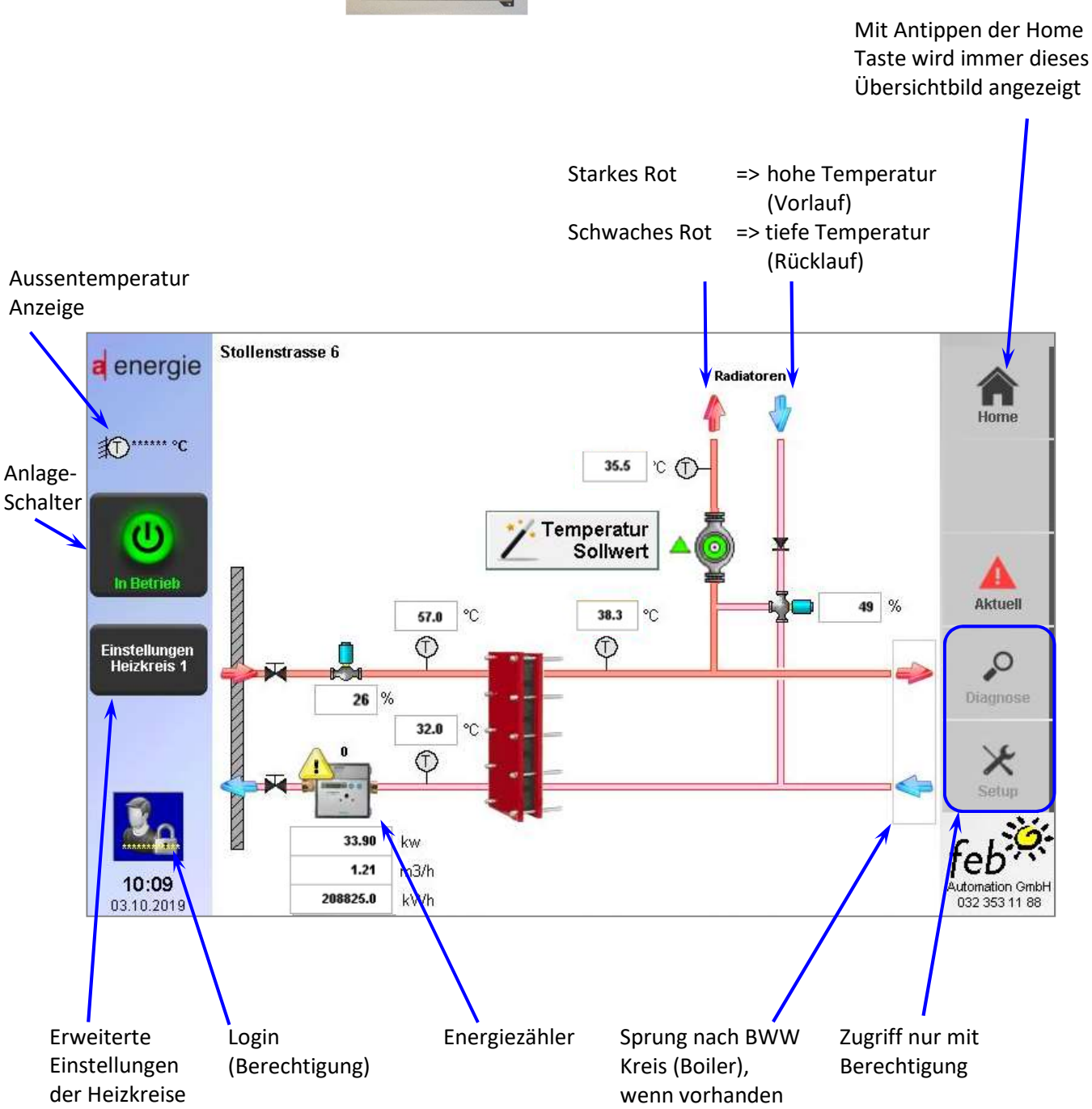

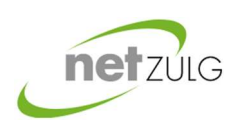

Benutzerhandbuch Übergabestation

### 3.3 Anlageeinstellung

Der Zustand der Anlage und der Zentrale sind auf dem Hauptbild erfasst.

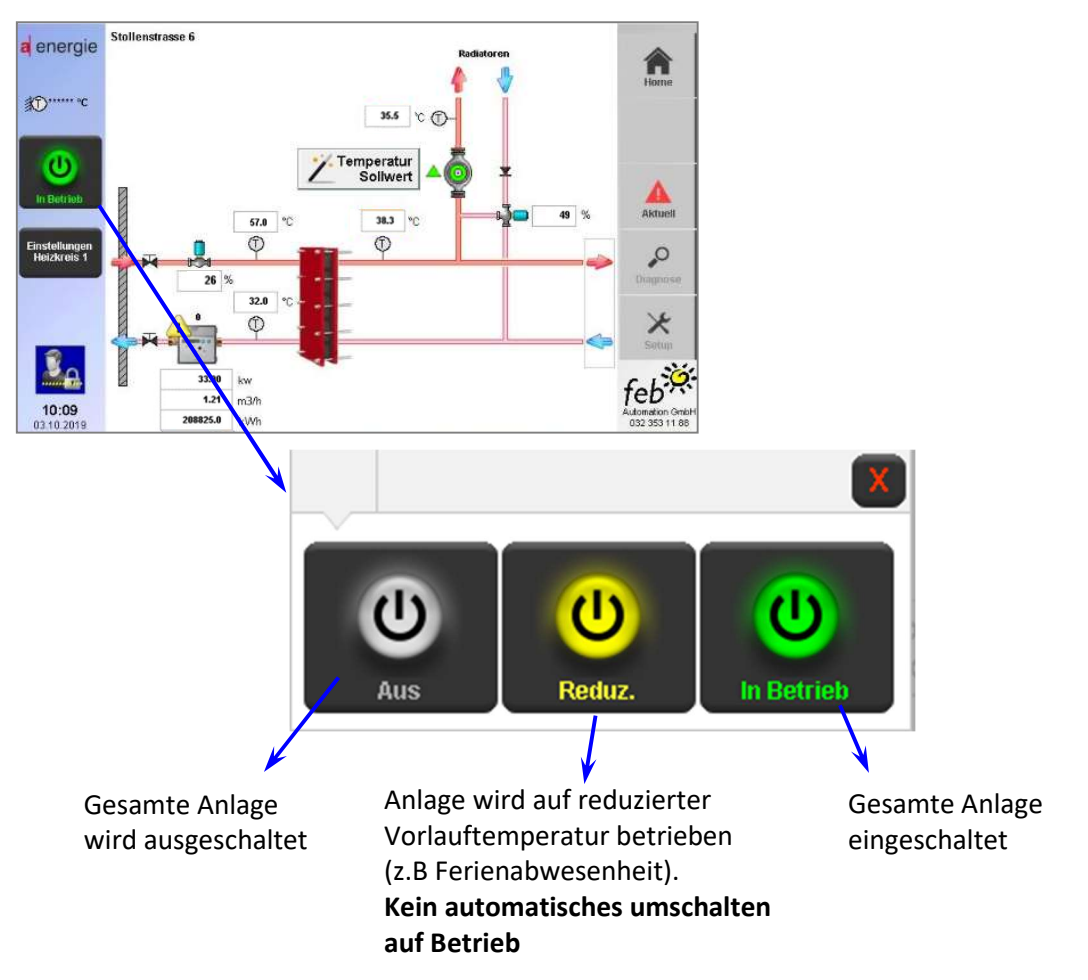

### 3.4 Login: Berechtigung

Das Login "Zugriffsberechtigung" ist notwendig um Einstellungsänderungen an den Schaltuhren, Heizkurve, Nachtabsenkung und Heizgrenzwerten vorzunehmen.

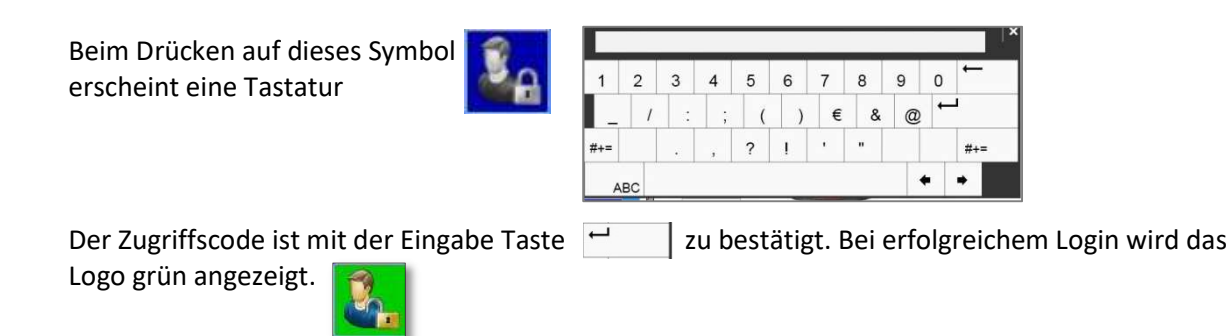

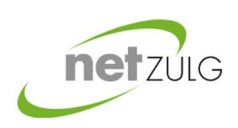

Benutzerhandbuch Übergabestation

### 4 Bedienung

### 4.1 Grundeinstellung Wärmebedarf

Der Wärmebedarf der einzelnen Gruppen wird über die Temperatur Sollwert Taste angepasst.

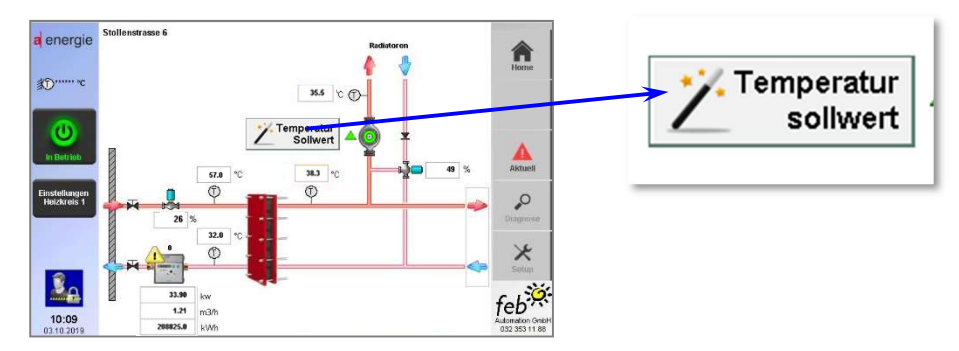

Beim Antippen öffnet sich das nachstehende Bild. Die Temperaturregelung erfolgt entsprechend der Aussentemperatur und gliedert sich Tageszeiten. Durch die Beantwortung der Fragen im oberen Bereich des Bildschirmes wird die Heizkurve angepasst.

Diese Einstellungen werden jeweils um Mitternacht von der Programmierung übernommen und sind ab diesem Zeitpunkt aktiv und die "Zeiger" wiederum in der Mitte positioniert. Kurzfristig Temperatur Anpassungen siehe Kapitel 4.2.1

Mit der Taste "Standardkurve" erfolgt die Rückstellung auf die Einstellungen der Auslieferung.

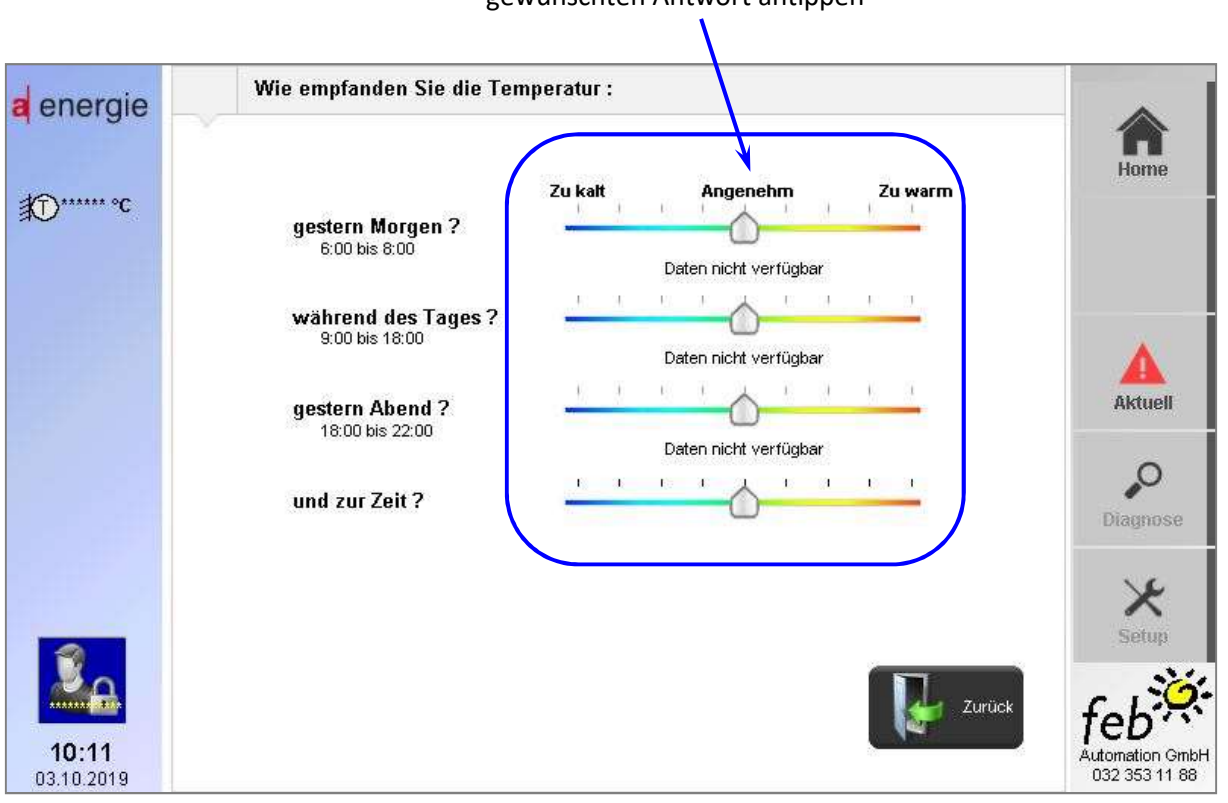

Die Farblinie bei der gewünschten Antwort antippen

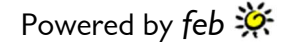

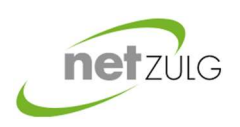

Benutzerhandbuch Übergabestation

### 4.2 Erweiterte Einstellungen Heizkreise

Für weiterführende Einstellungen der Heizkreise, tippen sie auf den Schalter im linken Bereich der Seite.

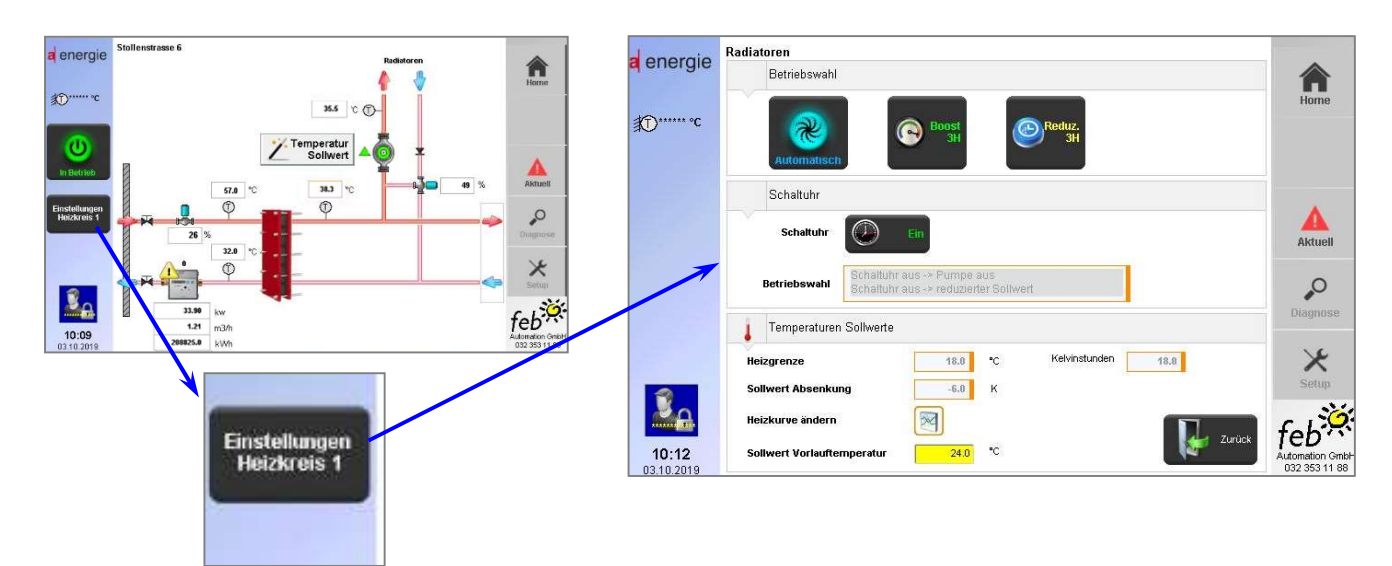

### 4.2.1 Betriebswahl

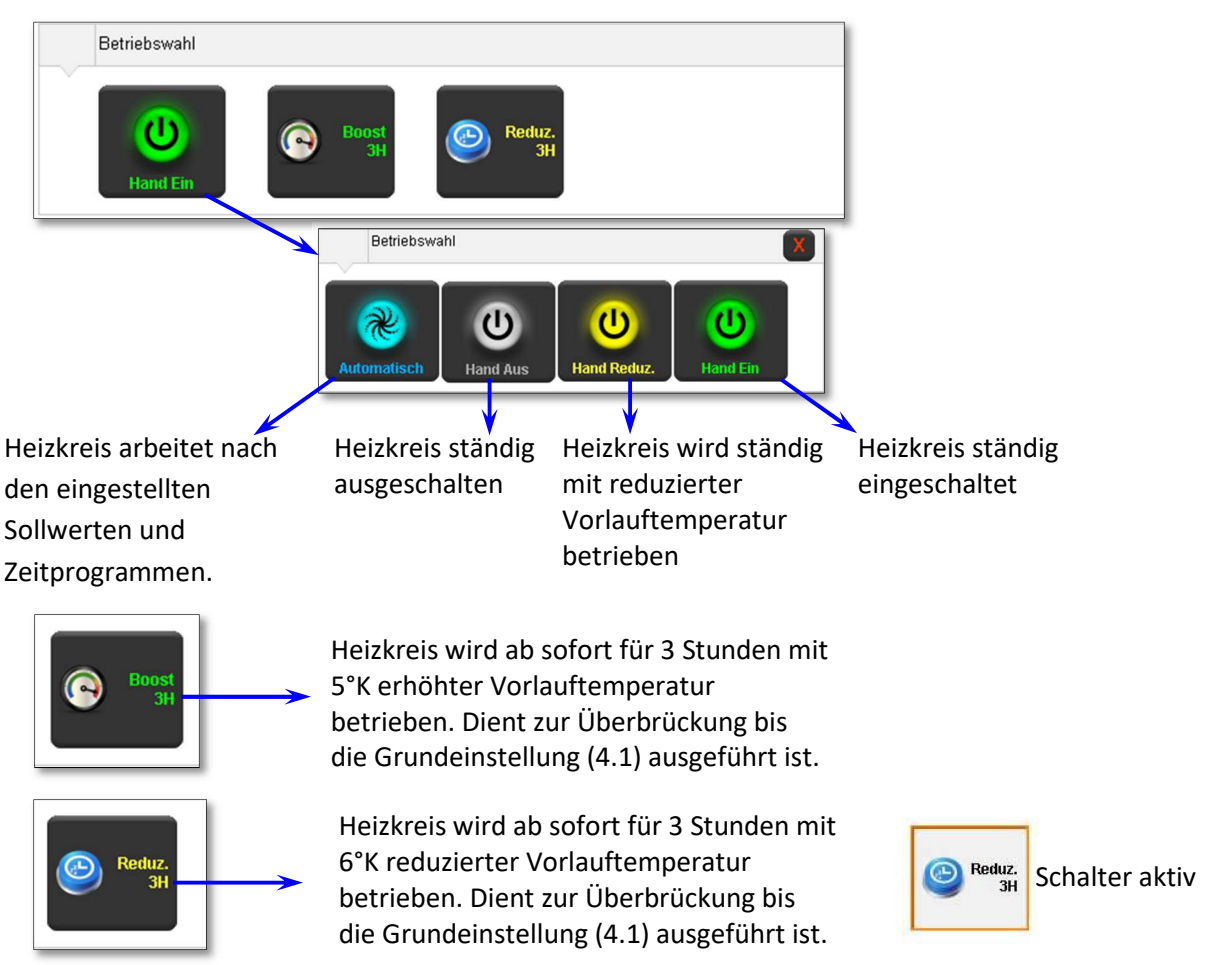

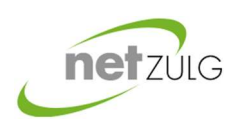

# Wärmeverbund

### Steffisburg

4.2.2 Schaltuhr

Benutzerhandbuch Übergabestation

An jedem Tag in der Woche kann eine individuelle Absenkung oder Abschaltungen durchgeführt werden.

#### Die wöchentliche Schaltuhr ist auf "Ein"

Der resultierende Sollwert der Vorlauftemperatur ist im normalen Betrieb.

| Schaltuhr    |                            |  |
|--------------|----------------------------|--|
| Schaltuhr    | Ein                        |  |
| Betriebswahl | Schaltuhr aus -> Pumpe aus |  |

Die Betriebswahl ist auf Schaltuhr mit reduziertem Sollwert eingestellt, was eine Absenkung der Temperatur ausserhalb der eingegebenen Zeiten entspricht.

Die Auswahl "Pumpe aus" ausserhalb der Schaltzeiten entspricht einer Abschaltung des Heizkreises anstelle der Absenkung. Diese Einstellung kann nur mit Login erfolgen.

| Schaltuhr    |                                                                     |
|--------------|---------------------------------------------------------------------|
| Schaltuhr    | Aus Aus                                                             |
| Betriebswahl | Schaltuhr aus -> Pumpe aus<br>Schaltuhr aus -> reduzierter Sollwert |

Die wöchentliche Schaltuhr ist auf "Aus"

Der resultierende Sollwert der Vorlauftemperatur (Heizkurve) ist um 6°K abgesenkt, ausserhalb der Schaltzeiten.

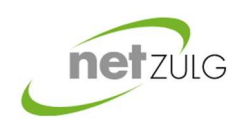

Benutzerhandbuch Übergabestation

Einstellen der Schaltuhr: (nur mit Login)

Wochenschaltuhr ermöglicht bis zu max.4 verschiedene Belegungsszeiten einzugeben. Die Belegungsszeit definiert sich durch; Beginn "12 ¦ 30 "und Ende "22 ¦ 15" in der untenstehenden Abbildung

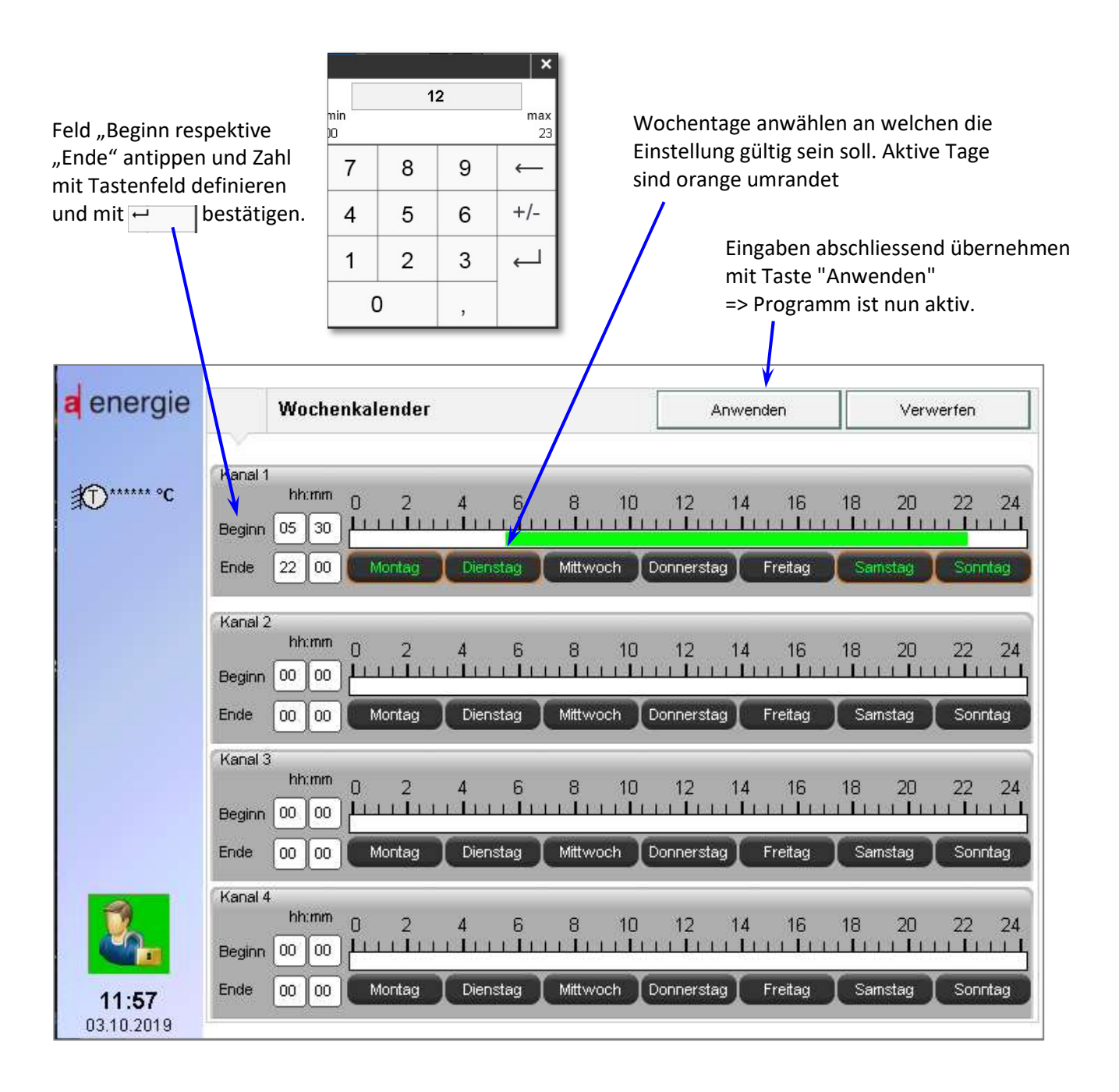

Erläuterung zu den obigen Einstellungen: Innerhalb der Belegungszeit 13:30 bis 22:00 von Montag bis Freitag betrieben wird der Heizkreis auf die berechnete Sollwerttemperatur geregelt. Ausserhalb der Belegungszeit wird die Sollwerttemperatur um -6K reduziert. Samstag und Sonntag wurde eine differenzierte Belegungszeit definiert 7:00 bis 23:00.

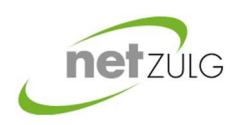

Benutzerhandbuch Übergabestation

### 4.2.3 Temperaturen Sollwerte

Die eingestellten Werte und der aktuelle Sollwert der Vorlauftemperatur werden hier informiert.

| Heizgrenze                 | 18.0 | °C | Kelvinstunden | 18.0   |
|----------------------------|------|----|---------------|--------|
| Sollwert Absenkung         | -6.0 | к  |               |        |
| Heizkurve ändern           |      |    |               |        |
| Sollwert Vorlauftemperatur | 24.0 | °C |               | Zurück |

Erläuterung zu Kelvinstunden: Ist der Heizgrenzwert um 3K unterschritten während 6h erfolgt die Ein- / Ausschaltung der Heizung (3x6 = 18Kelvinstunden).

Heizkurve verändern (nur mit Login)

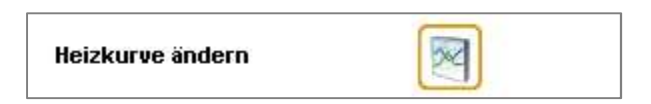

Die Heizkurve kann, nebst der Fragen Beantwortung, über Eingabe der Zahl oder Bewegung des Pfeils auf dieser Grafik individuell angepasst werden.

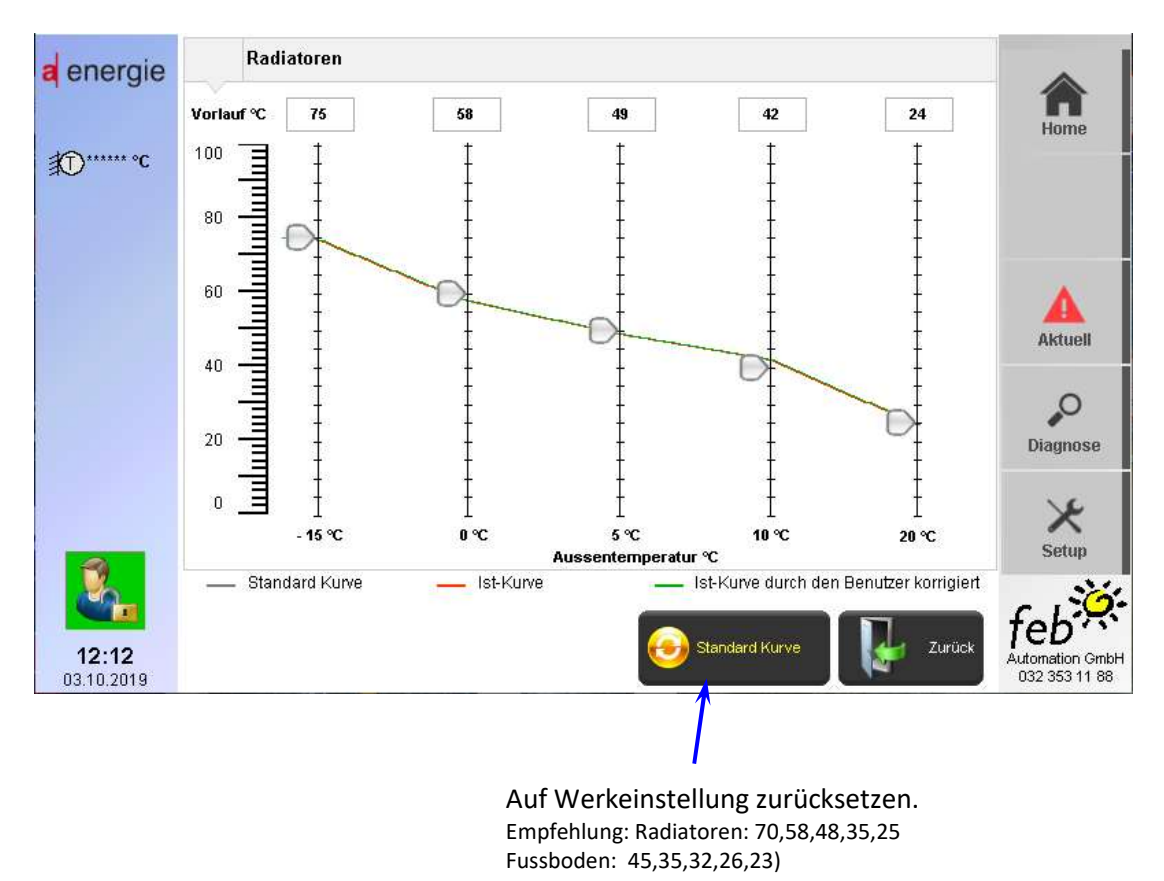

Powered by feb 🔆

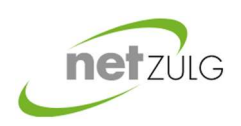

auf der Schaltuhr

## Wärmeverbund Steffisburg

Benutzerhandbuch Übergabestation

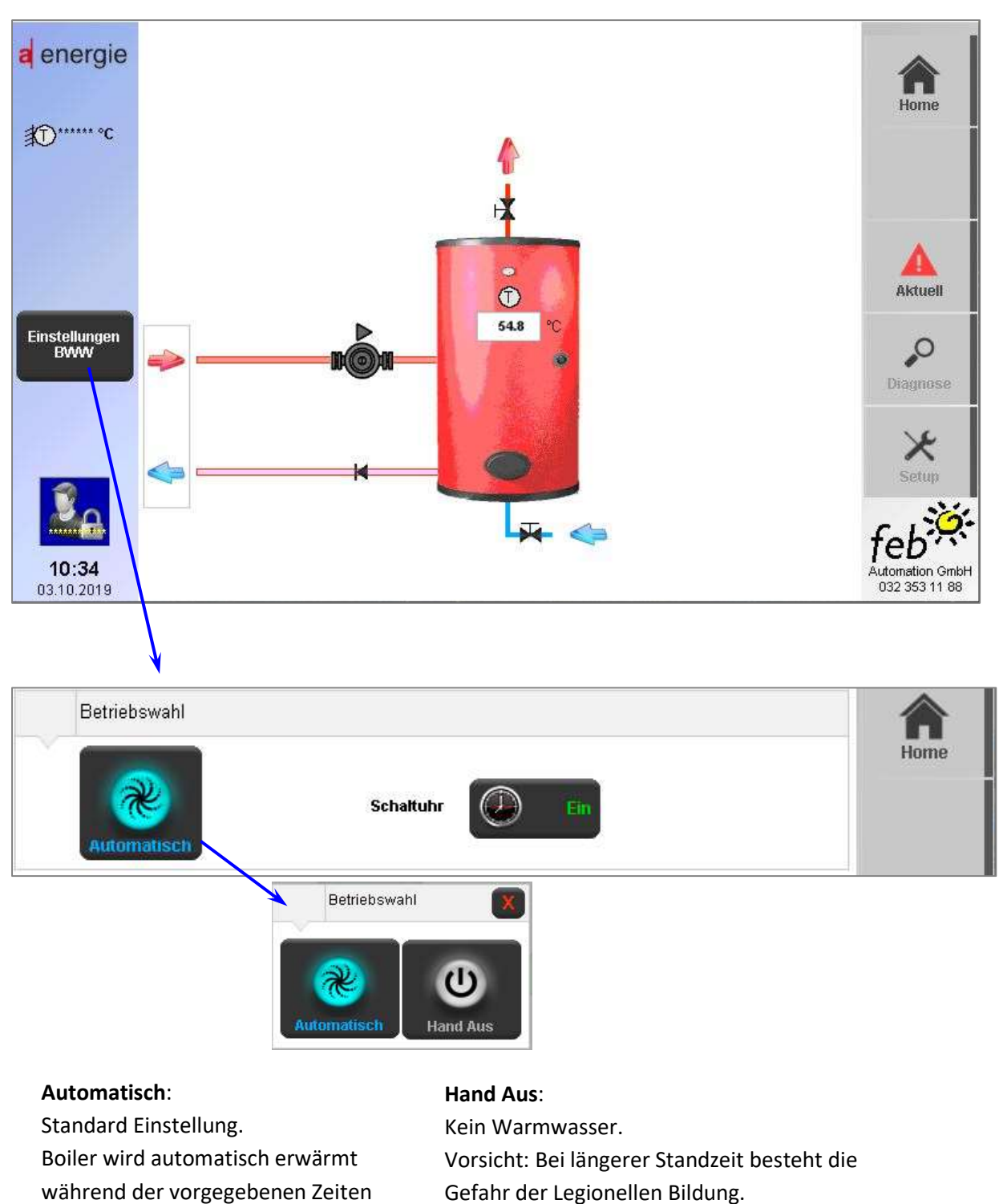

4.3 Betrieb Heizkreis bei Boiler (BWW)

Die "zyklische" Ladung des Brauchwarmwassers (BWW) auf den eingestellten Sollwert. Zyklische Ladung bedeutet das alternieren der Wärmeabgabe zwischen Heizkreis mit dem tieferem Temperaturniveau und dem Boiler (hohes Niveau) erfolgt.

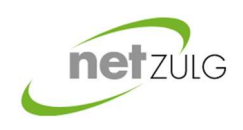

Benutzerhandbuch Übergabestation

| Betriebswahl Ein Schaltuhr Ein Fin | Anti-Legionella    |         |                 |       |
|------------------------------------|--------------------|---------|-----------------|-------|
| Temperatursollwert 64.0 °C         | Betriebswahl       | Ein     | Schaltuhr D Ein | Aktue |
|                                    | Temperatursollwert | 64.0 °C |                 | 0     |

Mit der Wochenschaltuhr wird der Wochentag, an dem die sogenannte "Legionellen-Schaltung" aktiviert wird, festgelegt. Diese "Legionellen-Schaltung" bewirkt das die Bakterienbildung welche zur "Legionärskrankheit" führt Einhalt geboten wird durch kurzzeitiges überhöhen der Wassertemperatur (64°Cels.).

! Die Schaltuhr ist auf Donnerstag von 06:00 – 18:00 eingestellt, in diesem Zeitraum wird die Temperatur in der Wärmezentrale erhöht um die benötigte Temperatur im Boiler zu erreichen.

| Temperaturen Sollwerte   |             |
|--------------------------|-------------|
| Speichersollwert 60.0 °C | Setup       |
|                          | Lurück Feb? |

Anzeige der Speichersollwert Temperatur

Schaltuhren und Temperatursollwerte können nur über das Einloggen eingestellt werden.

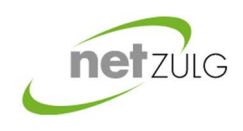

### Benutzerhandbuch Übergabestation

#### Störungen 5

Störungen können durch den Ausfall einer oder mehrerer Apparate entstehen. Das System erwartet das sich definierte Betriebszustände einstellen aufgrund der Regelung und Steuerung. Bestehen Abweichungen oder wird ein Ausfall eines oder mehrerer Apparate erkannt wird dies visuell auf dem Anlagebild hervorgehoben. Die Rückstellung (Quittierung) erfolgt über den Schalter "Quittierung" oder Behebung der Abweichung. Störungen werden übergeordnet in der Wärmezentrale des Wärmeverbunds eingeblendet.

### 5.1 Alarme

Alarmmeldungen werden zum einen vor Ort auf dem Bedienpanel visualisiert und zum andern in der Wärmezentrale als Sammelalarm informiert. Die Rückstellung erfolgt mittels Quittier-Schalter im Alarmfenster oder bei Rückkehr in den ungestörten Betrieb automatisch. Sie erkennen dies an dem Alarmicon welche "rot" markiert / eingefärbt wird im Störungsfall und im Normalbetrieb "grau". Mögliche Alarmmeldungen sind:

Alarmmeldungen werden vor Ort auf dem Bedienpanel wie folgt angezeigt.

Beim Antippen des Buttons

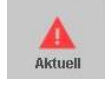

öffnet sich die Alarmliste.

| a energie                  | Alarme               |                                                |            | i<br>E |                                  |
|----------------------------|----------------------|------------------------------------------------|------------|--------|----------------------------------|
| 100 mm                     | Aktuell              | Historie                                       |            |        | Home                             |
| 10t                        |                      | Energieschier                                  |            |        |                                  |
|                            | 03-10-2019-06-14-11  |                                                |            |        |                                  |
|                            | 03-10-2010-001-14-11 | EWW Speinertemperatur<br>EWW Speinertemperatur |            |        |                                  |
|                            | 10                   |                                                |            |        | Aktuell                          |
|                            |                      |                                                |            |        | 0                                |
|                            |                      |                                                |            |        | Diagnose                         |
|                            |                      |                                                |            | ₹      |                                  |
|                            |                      |                                                |            | -      | X                                |
| 80                         |                      |                                                |            |        | 341                              |
|                            |                      |                                                | Quitterung |        | feb                              |
| <b>10:35</b><br>03.10.2019 |                      |                                                |            |        | Automation GmbH<br>032 353 11 88 |

Die Rückstellung erfolgt mittels Quittier-Schalter im Alarmfenster oder bei Rückkehr in den ungestörten Betrieb automatisch. Sie erkennen dies an dem Alarmicon welche "rot" markiert / eingefärbt wird im Störungsfall und im Normalbetrieb "grau".

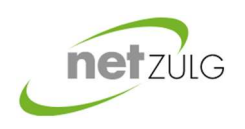

Benutzerhandbuch Übergabestation

Mögliche Alarmmeldungen sind:

| Ereignis                                                               | Ursache                                                                                                    | Massnahme                                                                                                    |
|------------------------------------------------------------------------|----------------------------------------------------------------------------------------------------|----------------------------------------------------------------------------------------------------|
| Störung Wärmezähler<br>⇔ Warnmeldung auf<br>Display<br>⇔ Heizung aus ! | <ul> <li>Stromausfall Wärmezähler</li> <li>Unterbruch in der</li> <li>Spannungsversorgung</li> <li>Bus-Verbindung</li> <li>unterbrochen</li> </ul>                                                                                                    | Bei einem Ausfall der<br>Wärmezählung wird der<br>Wärmebezug gestoppt! Falls<br>diese dem Anlagewart des<br>Wärmeverbunds entgangen ist<br>kontaktieren sie Ihn umgehend.                                                                                                    |
| Abweichung Temperatur                                                  | - Der Wärmefluss erfolgt nicht<br>in der geforderten Weise.                                                                                                    | Kontrollieren sie ob die<br>Absperrorgane in den<br>Heizungsinstallation offen sind.<br>Ist der Betrieb der Heizungs-<br>pumpe klar zu erkennen (LED).<br>Falls sie Luftgeräusche erkennen<br>in der Heizungsinstallation sollte<br>die Anlage entlüftet werden.<br>Luft im System verhindert den<br>Wärmefluss.                                                 |
| Unterbruch Kommunikation mit<br>Wärmezentrale                          | <ul> <li>Ihre Übergabestation ist mit<br/>einem Glasfasernetz mit der<br/>Wärmezentrale verbunden.<br/>Sollte eine Komponente im<br/>Informationsfluss einen<br/>Unterbruch oder defekt<br/>erfahren wird ihnen die<br/>optisch angezeigt.</li> </ul> | Das gesamte Netzwerk konstant<br>überwacht. Ein Ausfall, ob<br>geplant oder nicht, wird dem<br>Anlagewart umgehend angezeigt<br>und als Störmeldung<br>elektronisch gesendet. Ihre<br>Anlage funktioniert autark. Sie<br>bemerken unter Umständen<br>nichts davon. Ihre Einstellungen<br>verbleiben auch bei<br>Spannungsausfall mindestens 10<br>Tage erhalten. |

|                                                                                                    | Wärmeverbund                                                                                                    |  |
|----------------------------------------------------------------------------------------------------|----------------------------------------------------------------------------------------------------|--|
|                                                                                                    | Steffisburg                                                                                                    |  |
|                                                                                                    | Benutzerhandbuch Übergabestation                                                                                                    |  |
| Ursache                                                                                                    | Massnahmen                                                                                                    |  |
| <ul> <li>Bei Aussentemperaturen<br/>tiefer 4°Celsius besteht<br/>Einfrierungsgefahr. Ist der<br/>Wärmefluss aus<br/>irgendeinem Grund gewollt<br/>oder ungewollt unter-<br/>brochen besteht erhöhte<br/>Frostgefahr.</li> </ul> | Die präventiven Massnahmen<br>welche dies verhindern sollten<br>(Pumpe EIN, minimal<br>Temperatur auf Haupt-Vorlauf<br>etc.) sind in der Wirkung nicht<br>ausreichend. Kontrollieren sie<br>mit dem Heizungsfachmann die<br>Funktion der Apparate und<br>vergewissern sie sich das |  |

|                     | Einfrierungsgefahr. Ist der<br>Wärmefluss aus<br>irgendeinem Grund gewollt<br>oder ungewollt unter-<br>brochen besteht erhöhte<br>Frostgefahr. | (Pumpe EIN, minimal<br>Temperatur auf Haupt-Vorlauf<br>etc.) sind in der Wirkung nicht<br>ausreichend. Kontrollieren sie<br>mit dem Heizungsfachmann die<br>Funktion der Apparate und<br>vergewissern sie sich das<br>sämtliche Absperrmöglichkeiten<br>(Hahnen, Schieber etc.) nicht<br>geschlossen "zu" sind.                                                                                                    |
|---------------------|----------------------------------------------------------------------------------------------------|----------------------------------------------------------------------------------------------------|
| Unterbruch Sensorik | <ul> <li>Wackelkontakt oder<br/>Unterbruch in<br/>Elektroinstallation.</li> <li>Temperaturfühler defekt.</li> </ul>                            | Kontrollieren sie ob die<br>Verbindungkabel noch alle in<br>Takt und nicht durchgescheuert<br>sind. Das Fühlerelement selbst<br>ist nicht wasserdicht es ist<br>geschützt. Sind Sonden oder der<br>Wärmezähler äusserlich in<br>Kontakt mit Wasser besteht<br>Kurzschlussgefahr.<br>Wassereintritt ist zu vermeiden.                                                                                                    |
| Übertemperatur      | <ul> <li>Fussbodenheizungen<br/>überhitzen in ungünstigen<br/>Betriebsfällen gelegentlich</li> </ul>                                           | Die Heizkurve wurde zu hoch<br>eingestellt oder der Wärmefluss<br>ist ins Stocken geraten, worauf<br>sich ein Wärmeüberfluss bildet.<br>Präventiv schliesst das<br>Regelventil, die Heizungspumpe<br>des betroffenen Heizkreis<br>verbleibt eingeschaltet. Sollte<br>nicht ein erkennbarer Defekt<br>bestehen oder eine Absperrung<br>geschlossen sein, besteht kein<br>dringlicher Handlungsbedarf. Im<br>Wiederholungsfall sollte der<br>Heizungsfachmann beigezogen<br>werden. |

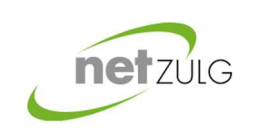

Frostgefahr

Fortsetzung: Alarmierung

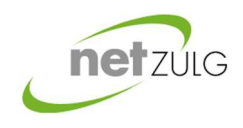

Benutzerhandbuch Übergabestation

|                                |                              | Denatzernandbach Obergabestado     |
|--------------------------------|------------------------------|------------------------------------|
| Fortsetzung: Alarmierung       | Ursache                      | Massnahmen                         |
| Mechanischer oder Elektrischer | - Mechanische Beschädigung   | Insofern der mechanische           |
| Defekt                         | - Unterbruch                 | Defekt die Funktion nicht          |
|                                | Elektroinstallation          | behindert wird der optische        |
|                                | - Defekter Stellantrieb      | Makel keinen Einfluss haben.       |
|                                | - Blockierte Heizungspumpe   | Defekte in der                     |
|                                |                              | Elektroinstallation können         |
|                                |                              | lebensgefährlich sein. Die         |
|                                |                              | Automatik, insbesondere die        |
|                                |                              | Verdrahtung im Schrank ist mit     |
|                                |                              | Sicherungen 4Ampére gegen          |
|                                |                              | Überlast geschützt, die 24VDC      |
|                                |                              | Versorgung ist Kurzschlussfest.    |
|                                |                              | Sollte diese Schutzmassnamen       |
|                                |                              | ansprechen ist die kontrollierte   |
|                                |                              | Wärmeverteilung nicht              |
|                                |                              | gewährleistet. In einer            |
|                                |                              | möglichen Folgestörung erfährt     |
|                                |                              | der Anlagewart eine                |
|                                |                              | Störmeldung informiert von der     |
|                                |                              | übergeordneten Wärmzentrale.       |
| Blinken des Alarmsymbols       | - Aufgrund der Plausibilität | Dem Anlagewart wird ein            |
|                                | besteht ein erkennbares      | Sammelalarm informiert von         |
|                                | jedoch undefinierbares       | ihrer Übergabestation. Gelingt     |
|                                | Manko.                       | es ihm das Manko per               |
|                                |                              | Fernwartung zu beheben             |
|                                |                              | besteht kein Handlungsbedarf       |
|                                |                              | anderweitig werden sie             |
|                                |                              | kontaktiert. Auf ihrem             |
|                                |                              | Bedienpanel wird das Symbol        |
|                                |                              | der Wärmezentrale "gelb"           |
|                                |                              | signalisiert.                      |
| Kein Anlagebild /schwarzer     | - Der Bildschirmschoner ist  | Wie das Bild an der Wand           |
| Bildschirm                     | aktiv (Lichtquelle inaktiv). | Kontrast Spuren hinterlässt,       |
|                                | - Allenfalls besteht ein     | wenn die Lage unverändert          |
|                                | Unterbruch in der            | bleibt, hinterlässt das Anlagebild |
|                                | Stromversorgung              | Spuren auf dem Bildschirm. Um      |
|                                |                              | diese zu verhindern schaltet die   |
|                                |                              | Lichtquelle des Bedienpanels       |
|                                |                              | nach rund 2-Minuten aus. Im        |
|                                |                              | Hintergrund funktioniert alles     |
|                                |                              | <u>unverandert!</u> Durch kurzes   |
|                                |                              | Beruhren irgendwo auf dem          |
|                                |                              | Bildschirm erscheint das           |
|                                |                              | Anlagebild wieder.                 |

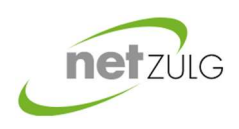

Benutzerhandbuch Übergabestation

### 5.2 Diagnose

Das System verfügt über ein autarkes Diagnosesystem, welches die Automationshardware und IO's der Steuerung fortwährend überwacht. Ein Unterbruch in der Elektroinstallation der Fühlerleitungen oder Ausfall der Hardware der Automation, wie auch die aktuellen Signal- und Messwerte werden in der jeweiligen Übersicht informiert. Sämtliche Manipulationen haben keinerlei Einfluss auf die Automation. Die erhaltenen Informationen sind nicht veränderbar. Der Anwender erfährt sehr rasch und transparent den Anlagezustand. Eine sehr hilfreiche Oberfläche, welche dem Elektroinstallateur und Heizungsfachmann raschen Überblick gibt über die Funktion und Status der Sensorik und Automation.

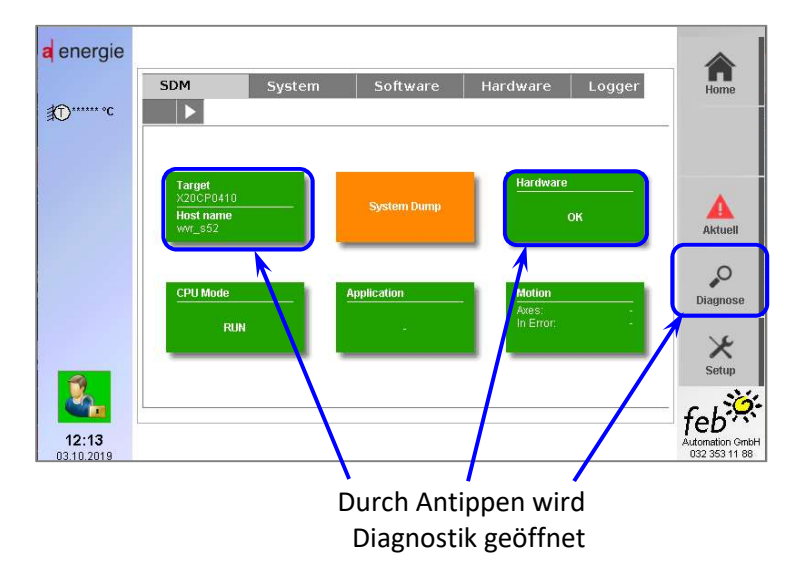

### 6 Support / Unterstützung

Auf dem "Notfallzettel" erfahren sie die wichtigen und dringlichsten Kontakte und Informationen. Dieses Dokument und Elektroschema erhalten sie per URL-Link, im Downloadbereich des Wärmeverbunds oder bei der *feb* Automation GmbH.

### 6.1 Download link

Bitte fordern Sie die gewünschten Dokumente bei der NetZulg AG info@netzulg.ch

Elektroschemas die an dieser Stelle nicht aufgeführt sind, erhalten von Ihrer Anlageapplikation mit einer Mailanfrage an die <u>mail@feb.ch</u>. Informieren sie uns die Anschrift und nach Möglichkeit die Anlagebezeichnung, welche sie auf dem Bedienpanel oben auf dem Hauptbild informiert erhalten. Wir stellen ihnen das Dokument in digitalisierter Form in der Mailantwort zu, das Copyright der Dokumentation und Anlageprogrammierung verbleibt bei der *feb* Automation GmbH.

Weitere Unterstützung erhalten sie online auf im Netz "https://www.netzulg.ch" oder aus erster Hand am Geschäftssitz der NetZulg AG.